### DEC Water Validation for E-Signature Guidance Document

An important new feature in the Water Online Application System (OASys)!

This document will guide you through this new online process.

#### **DEC** Water Validation

After logging into the Water Online Application System (OASys) using your **myAlaska** account, you will be taken to the Welcome page.

Click the **"Apply for eSignature"** button displayed in the upper right-hand corner.

**IMPORTANT:** DEC Water Validation will enable e-signing in OASys and **register your organization**. For more information on using and managing your OASys organization, please see the guidance document:

https://dec.alaska.gov/media/11182/orgregistration-guidance.pdf

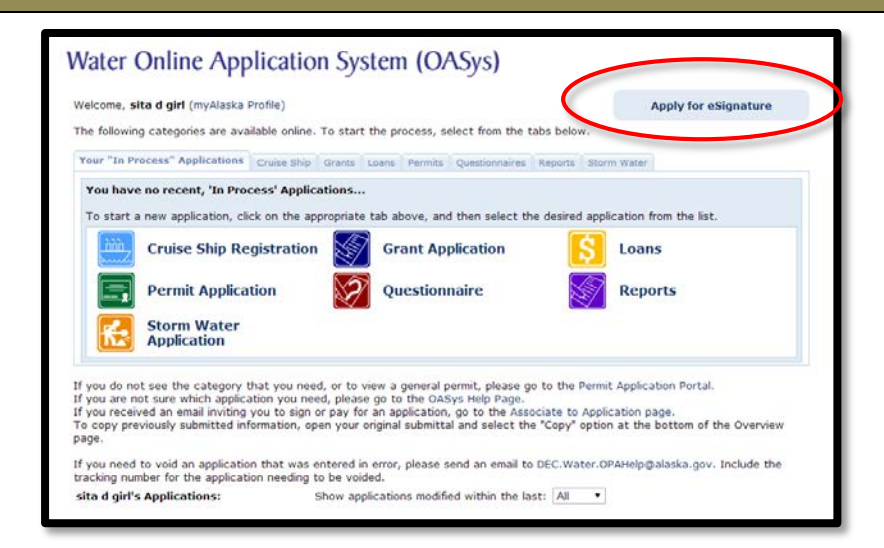

| 2 | <ul> <li>This page provides information on how you can sign your application or report.</li> <li>There are two options: <ul> <li>Electronic Signature Option</li> <li>Read the description of this option carefully. Click on the "Request DEC Water Validation" if you choose this option.</li> <li>Hardcopy Signature Option</li> <li>Read the description of this option carefully. Click "Continue without Validation" if you choose this option.</li> </ul> </li> <li>NOTE: You always have the option to Request DEC Validation at a later date should you choose not to request validation at this time.</li> </ul> | Supervised by the supervised of the second second s |
|---|----------------------------------------------------------------------------------------------------|----------------------------------------------------------------------------------------------------|
| 3 | In order to electronically sign applications, you will need to choose <b>"Request DEC Validation"</b> .                                                                                                    | YOU MAY SIGN AN APPLICATION IN TWO WAYS<br>PTION 1: Electronic Signature (E-sign)<br>Use this signature option to electronically sign (E-sign) your application using a validated myAlaska account. The Department of Environmental<br>Conservation (DEC) must confirm the account holder's identity through a validation process before the electronic signature option is available.<br>Orace validated signing your application will take a matter of minutes. To avoid delay with the validation process, please review the DEC Water<br>Validation Guidance document below before requesting DEC Validation.<br>DEC Water Validation Guidance<br>Request DEC Validation                                                                                                    |

DEC requires that your myAlaska account profile have your **full legal name** (first and last) and **five security questions** for the validation process. You may need to update that information in your myAlaska account profile if it is not currently accurate. You will not be allowed to proceed without first updating these fields.

4

5

Click **"Update Name in myAlaska**" and you will be directed to your myAlaska account. You can then edit your myAlaska profile.

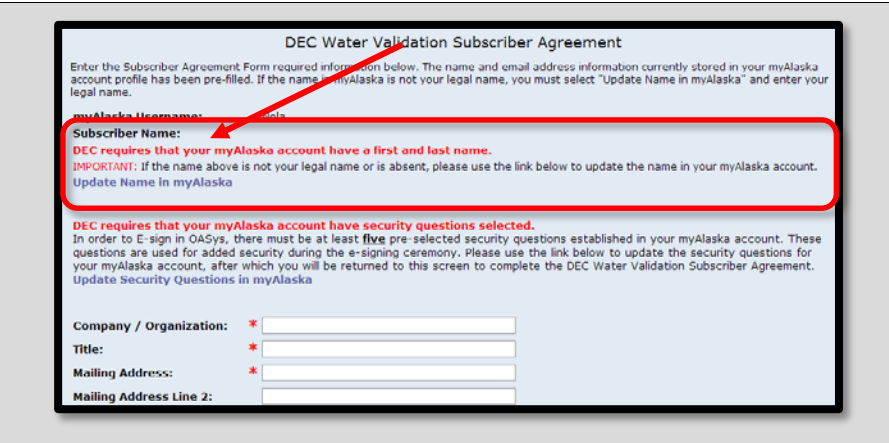

Enter/update your first and last name as it appears on your personal identification. The full name associated with your myAlaska account will appear on your DEC Water Validation Subscriber Agreement Form that you will eventually print and get notarized.

**NOTE:** The name used in your myAlaska account **must** be your **full legal name**.

Be sure to click **"Save Profile"** when finished updating your myAlaska profile.

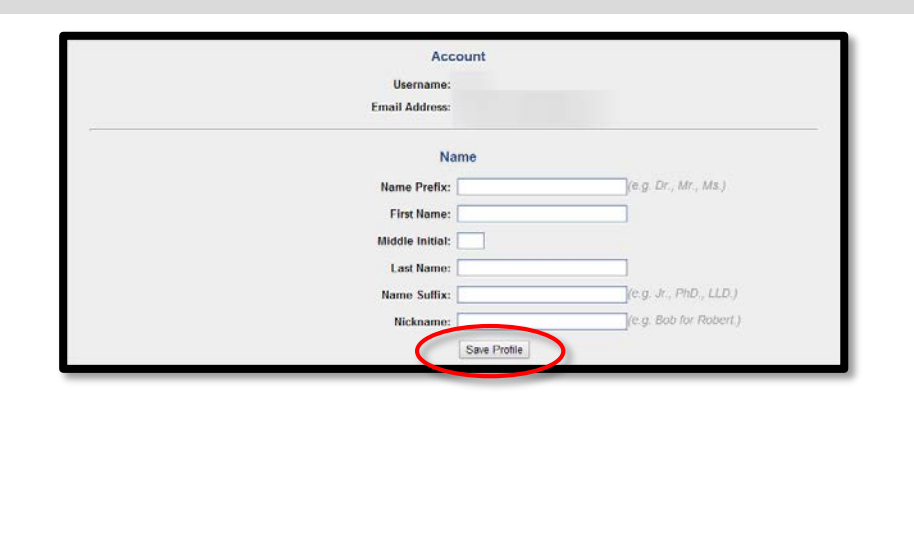

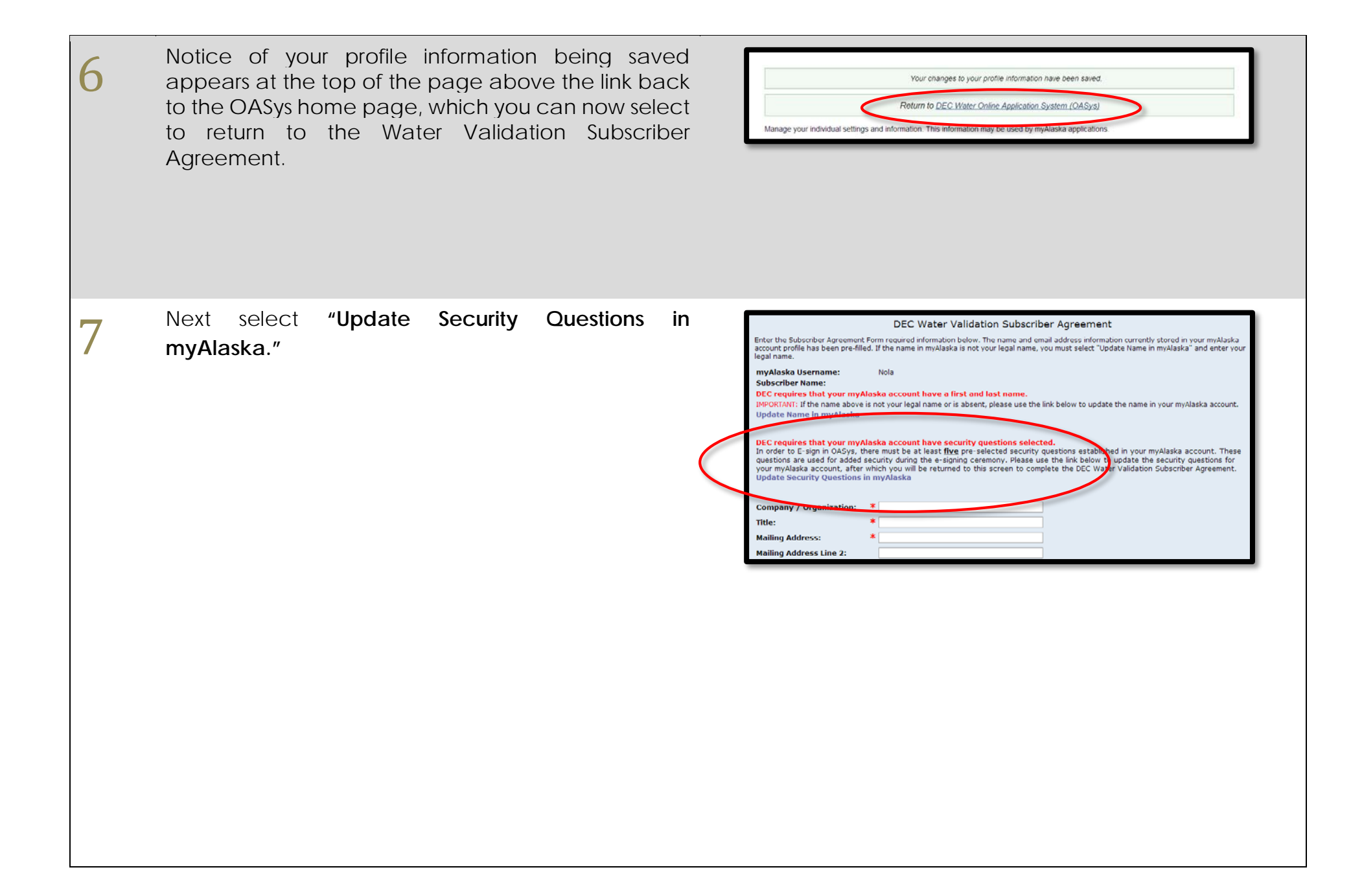

### 8

On the Security Questions page enter your password and select and answer five security questions. Select **"Save"** and then return to OASys through the link at the top of the page.

| SECURITY QUESTIONS                                                              |                                                           |
|---------------------------------------------------------------------------------|-----------------------------------------------------------|
| Enter your existing password, choose 5 security questions, and en<br>questions. | ter your answers to authorize the change to your security |
| Password:                                                                       |                                                           |
| In what city or town did your mother and father meet?                           |                                                           |
| In what city or town was your first job?                                        |                                                           |
| What is the middle name of your oldest child?                                   |                                                           |
| What is the name of your favorite childhood friend?                             |                                                           |
| What is the street number of the house you grew up in?                          |                                                           |
| What is your oldest sibling's birthday month and year?                          |                                                           |
| What school did you attend for sixth grade?                                     |                                                           |
| What street did you live on in third grade?                                     |                                                           |
| What was the last name of your third grade teacher?                             |                                                           |
| What was the name of your first stuffed animal?                                 |                                                           |
| What was your childhood nickname?                                               |                                                           |
| What was your dream job as a child?                                             |                                                           |
| What was your favorite place to visit as a child?                               |                                                           |
| What was your high school mascot?                                               |                                                           |
| Who was your childhood hero?                                                    |                                                           |

The DEC Water Validation Subscriber Agreement page collects information that will appear on the Subscriber Agreement (pdf), including the company/organization that you represent, your title with that company/organization and *signing authority*.

|                                                                                       | DEC Water Validation Subscriber Agreement                                                                                                    |
|---------------------------------------------------------------------------------------|----------------------------------------------------------------------------------------------------|
| Enter the Subscriber Agree<br>account profile has been pr<br>legal name.              | ment Form required information below. The name and email address information currently stored in your myAlaska<br>re-filled. If the name in myAlaska is not your legal name, you must select "Update Name in myAlaska" and enter your                                                                                                    |
| myAlaska Username:                                                                    | sita                                                                                                    |
| Name:                                                                                 | sita digiri<br>heye is not your lead name or is absent, places use the link below to undate the name in your myAlaska assount                                                                                                    |
| Update Name in myAla                                                                  | ska                                                                                                    |
|                                                                                       |                                                                                                    |
| Company / Organizatio                                                                 | on: *                                                                                                    |
| Title:                                                                                | *                                                                                                    |
| Mailing Address:                                                                      | *                                                                                                    |
| Mailing Address Line 1:                                                               |                                                                                                    |
| City, State, Zip:                                                                     | *                                                                                                    |
| Country Code:                                                                         | * US                                                                                                    |
| Phone:                                                                                | *                                                                                                    |
| E-Mail Address:                                                                       | * salome.starbuck@alaska.gov                                                                                                    |
| All correspondence will go to                                                         | your myAlaska account profile email address. Change this email a dress to receive emails at an additional address.                                                                                                    |
| Signing Authority:                                                                    | *                                                                                                    |
| If you are requesting vali                                                            | dation to e-sign Alaska Pollutant Discharge Elimination System (APDES) permit applications and reports, you                                                                                                    |
| must identify your author<br>applications and reports.                                | ney to sign or behair of the Company/organization identified above. If you will not be signing APDES permit<br>please select "Not Applicable". Click here for 18 AAC 83.385 Signature Requirements.                                                                                                    |
| Note: If your signing auth<br>in writing by a person wit<br>the written authorization | prese server not reputative , clark there for 10 PAPE backup any intuitie requirements.<br>hority is "Delegated Authority" (Duly Authorized Representative), the authorization (delegation) must be made<br>th Direct Authority (described in (a) of 18 AAC 83.385) and submitted to the DEC. For additional details on<br>(delegation) requirements, please see 18 AAC 83.385. (b). Your validation request for e-signing will not be |
| approved until DEC receiv                                                             | /es the written authorization. Click here for an example of written authorization delegating authority.                                                                                                    |
| IMPORTANT: Review your able to update the profile                                     | r profile information entered above. Once you select "Save Profile Information & Print Form" you will not be<br>information until the validation process is complete.                                                                                                    |
|                                                                                       | Save Profile Information & Print Form                                                                                                    |
|                                                                                       | Cancel                                                                                                    |

10

9

**IMPORTANT:** The signing authority applies **only** if you will e-sign Alaska Pollutant Discharge Elimination System (APDES) permit applications and reports! If you will not e-sign APDES permit applications or reports, please select **"Not Applicable"**.

If you do not know which Signing Authority applies to you, use the **"Click here for 18 AAC 83.385 Signature Requirements"** link to open a guidance on APDES signature requirements or go to:

https://dec.alaska.gov/water/oasys/signaturerequirements

| NOTE: If your signing au<br>made in writing by a pers<br>on the written authorizat<br>be approved until DEC re | thority is "Delegated Auth<br>son with Direct Authority<br>tion (delegation) requiren<br>eceives the written autho | nority" (Duly Authorized Representative), the authorization (delegation) must b<br>(described in (a) of 18 AAC 83.385) and submitted to the DEC. For additional<br>ents, please see 18 AAC 83.285. (b). Your validation request for e-signing will<br>rization. Click here for an example of written authorization delegating authority | oe<br>details<br>I not<br>/- |
|----------------------------------------------------------------------------------------------------|----------------------------------------------------------------------------------------------------|----------------------------------------------------------------------------------------------------|------------------------------|
| IMPORTANT: Review you<br>able to update the profile                                                            | r profile information ente<br>information until the vali                                                           | red above. Once you select "Save Profile Information & Print Form" you will no<br>dation process is complete.                                                                                                    | ot be                        |
|                                                                                                    |                                                                                                    | Save Profile Information & Print Form                                                                                                    |                              |
|                                                                                                    |                                                                                                    |                                                                                                    |                              |
|                                                                                                    |                                                                                                    |                                                                                                    |                              |
|                                                                                                    |                                                                                                    |                                                                                                    |                              |
|                                                                                                    |                                                                                                    |                                                                                                    |                              |
|                                                                                                    |                                                                                                    |                                                                                                    |                              |
|                                                                                                    |                                                                                                    |                                                                                                    |                              |
|                                                                                                    |                                                                                                    |                                                                                                    |                              |
| Signing Authority:                                                                                             | *                                                                                                    | -                                                                                                    |                              |

11

When you have filled in the required information and you are certain of accuracy, click "Save Profile Information & Print Form" to continue.

| IMPORTANT: Review your profile information entered above. Once you select "Save Profile Information & Print Form" you will not be able to update the profile information until the validation process is comprese. |  |
|----------------------------------------------------------------------------------------------------|--|
| Save Profile Information & Print Form                                                                                                    |  |
| Lancel                                                                                                    |  |

12

On this page, your profile information will be displayed and you can print the subscriber agreement. Carefully read and confirm that your information is accurate. If everything is accurate then click **"Print Subscriber Agreement."** 

**Note:** For non-APDES e-signature validation, skip steps 14-16 then email DEC.Water.OPAHelp@alaska.gov requesting validation approval.

**IMPORTANT:** If you discover that your profile information is not accurate, you may click **"Cancel Validation Request"** to start over and correct the information.

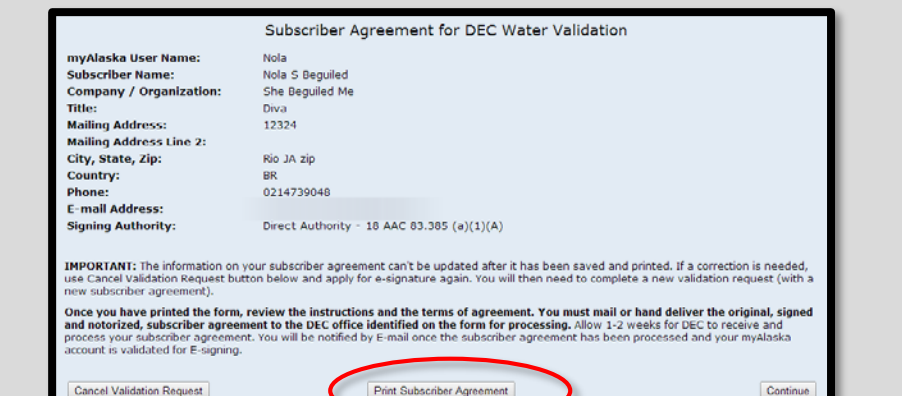

|                                                                                                    | Subscriber Agreement for DEC Water Validation                                                                                                    |
|----------------------------------------------------------------------------------------------------|----------------------------------------------------------------------------------------------------|
| myAlaska User Name:                                                                                                    | Nola                                                                                                    |
| Subscriber Name:                                                                                                    | Nola S Beguiled                                                                                                    |
| ompany / Organization:                                                                                                    | She Beguiled Me                                                                                                    |
| itle:                                                                                                    | Diva                                                                                                    |
| ailing Address:                                                                                                    | 12324                                                                                                    |
| ailing Address Line 2:                                                                                                    |                                                                                                    |
| ity, State, Zip:                                                                                                    | Rio JA zip                                                                                                    |
| ountry:                                                                                                    | BR                                                                                                    |
| hone:                                                                                                    | 0214739048                                                                                                    |
| mail Address:                                                                                                    |                                                                                                    |
| igning Authority:                                                                                                    | Direct Authority - 18 AAC 83.385 (a)(1)(A)                                                                                                    |
| MPORTANT: The information or<br>ise Cancel Validation Request b<br>iew subscriber agreement).<br>Once you have printed the form | n your subscriber agreement can't be updated after it has been saved and printed. If a correction is needed, utton below and apply for e-signature again. You will then need to complete a new validation request (with : n, review the instructions and the terms of agreement. You must mail or hand deliver the original, signeement to the DEC office identified on the form for processing. Allow 1-2 weeks for DEC to receive and the terms of agreement. |
| nd notorized, subscriber agree<br>rocess your subscriber agreem<br>ccount is validated for E-signing                            | ient, fou will be notilied by E-mail once the subscriber agreement has been processed and your mywaska<br>g.                                                                                                    |

OVERNOR SEAN PARNELL **NOTE:** Your personal bank will often provide notary services for free. form to: Attn: Water Information Management Division of Water 410 Willoughby Ave., Ste. 303 PO Box 111800 Juneau, AK 99811-1800 1. Agree to a. Protect my account password from compromise, not allow anyone else to use the account, and not share the password with any other person b. Promptly report to DEC Water any evidence of the loss, theft, or other compromise of the user You will be held as legally bound, obligated, and account password c. Review, in a timely manner, the acknowledgements (email and onscreen) and copies of submitted documents using my account. d. Report any evidence of discrepancy between the document submitted, and what DEC Water received. e. Notify DEC Water if I cease to represent the Company/Organization specified above as signatory as soon as this change in relationship occurs. 2. Understand that I will be held as legally bound, obligated, and responsible by the electronic signature created as by a handwritten signature. . Certify that I have the authority to sign on behalf of the C Printed Name

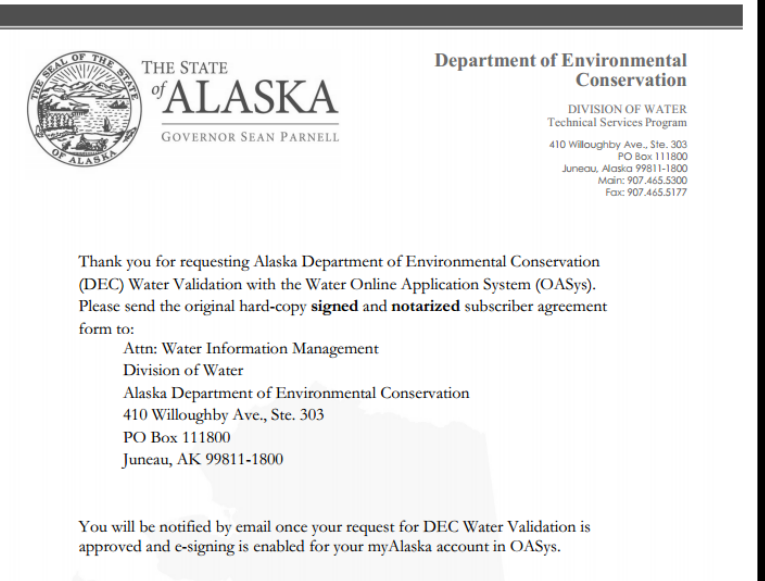

For assistance, please contact DEC.Water.OPAHelp@alaska.gov.

Signature

#### 14

13

Please read the printed agreement carefully!

responsible by your electronic signature as by a handwritten signature.

Once your subscriber agreement has finished

downloading print the agreement and take it to a

Notary Public to witness your signature.

In front of the Notary Public, enter your full name, date, and signature.

Date

Make sure the Notary Public fills out the information at the bottom of your Subscriber Agreement.

15

| State of:                              |       | SEAL |
|----------------------------------------|-------|------|
| Judicial District:                     | SS.   |      |
| Subscribed and sworn to before me this |       |      |
| day of                                 | _, 20 |      |
| by                                     |       |      |
| Notary                                 |       |      |
| Residing at                            |       |      |
| My commission expires:                 |       | SAv2 |

16 Mail or hand deliver your original, signed and notarized Subscriber Agreement Form to the address provided on the form:

> Attn: Water Information Management Division of Water Alaska Department of Environmental Conservation PO Box 111800 Juneau, AK 99811-1800

Physical Location: 410 Willoughby Ave. Ste. 303 Juneau, AK 99811-1800

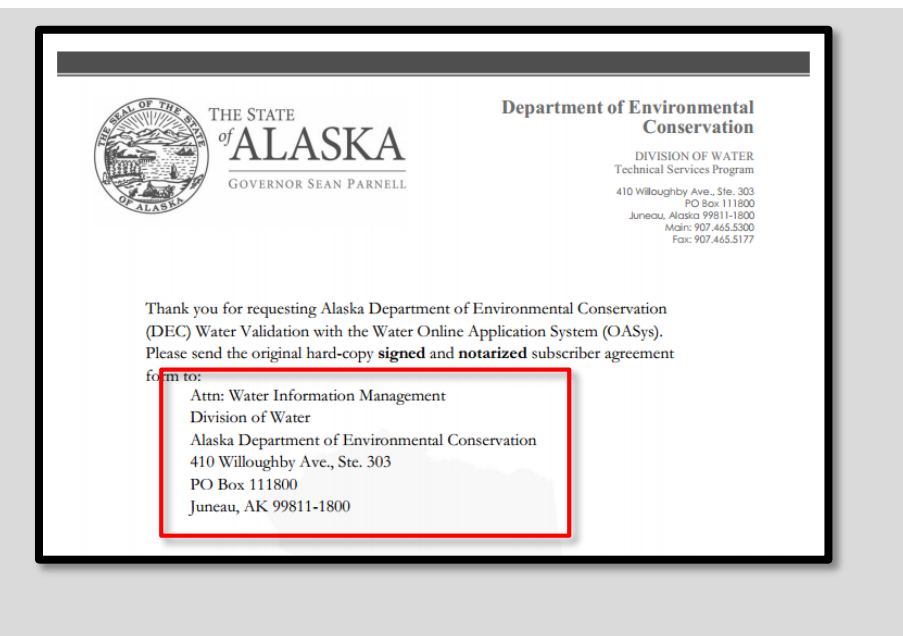

DEC Water Validation for E-Signature Guidance v3

eSignature Approved OASvs Profile

Loans

Reports

19 Henceforth, when you are ready to sign, are at the overview page of an OASys application or report and you select the "sign" option...

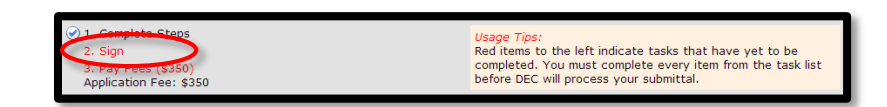

Once your original, signed and notarized subscriber agreement has been received and processed by the Water Division, the eSignature box in the upper right-hand corner will read **"eSignature Approved!"** 

When you return to the Welcome page in OASys, the

# 18

17

eSignature box in the upper right-hand corner will read **"eSignature approval pending!**"

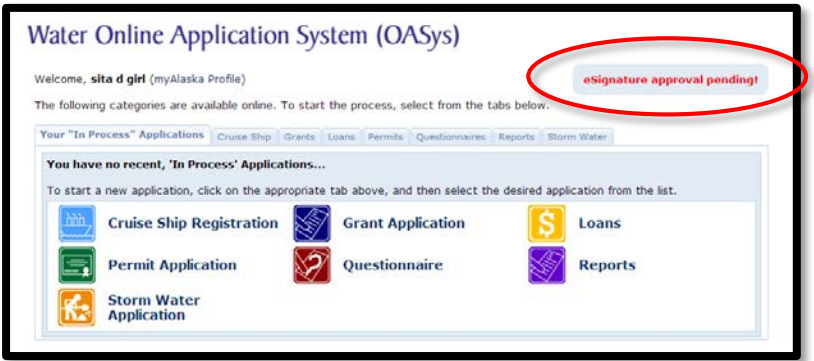

Water Online Application System (OASys)

The following categories are available online. To start the process, select from the tabs bell Your "In Process" Applications Cruise Ship Grants Loans Permits Questionnaires Report

To start a new application, click on the appropriate tab above, and then select the desired application from the li

Grant Application

Questionnaire

Welcome, sita d girl (myAlaska Profile)

You have no recent, 'In Process' Applications.

**Permit Application** 

Storm Water Application

**Cruise Ship Registration** 

## 20 On the Final Steps page select "Sign this application using e-Signature."

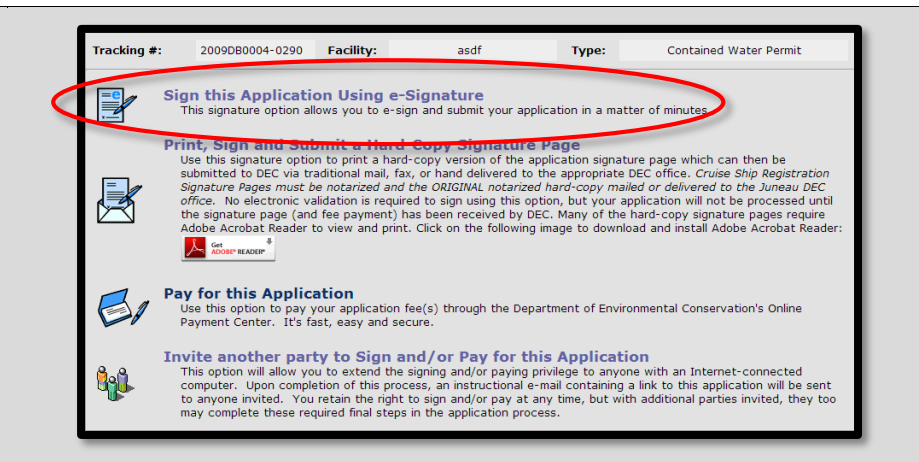

You will arrive next at the Signing Agreement page where you will check the "I agree with the above statement" check box and select the "E-Sign in myAlaska button."

21

| including having the expl<br>and directing other comp<br>statutes and regulations;<br>(ii) the manager can ensu-<br>curate information for p<br>(iii) authority to sign doct,<br>procedures;<br>(2) for a partnership or si<br>application; and<br>(3) for a municipality, sta<br>shall sign the application;<br>(A) the chief executive of<br>division of the agency.   | If more manufacturing, production, or<br>gazed to make management decisions<br>cit or implicit duty of making major or<br>thenavies massive to assure long to<br>are that the necessary systems are en-<br>premised to the magnetic strength of the<br>ments has been assigned or delegat<br>one proprietorship, the general partne-<br>te, or other public agency, either a p<br>in this subsection, a principal execu-<br>icer of the agency or<br>Gen having responsibility for the over | r operating facilities, if<br>that govern the operation of the n<br>apital investment recommendation<br>in menvironmental compliance with<br>stablished or actions taken to gath<br>ed to the manager in accordance v<br>er or the proprietor, respectively, s<br>rrincipal executive officer or rankin<br>tive officer of an agency means<br>rall operations of a principal geogra- | guiated facility,<br>s, and initiating<br>tercomplete and<br>with corporate<br>hall sign the<br>g elected official<br>aphic unit or     |
|----------------------------------------------------------------------------------------------------|----------------------------------------------------------------------------------------------------|----------------------------------------------------------------------------------------------------|----------------------------------------------------------------------------------------------------|
|                                                                                                    | Signing Agree                                                                                                    | ement                                                                                                    |                                                                                                    |
| <ol> <li>certify under penal<br/>irection or supervision in<br/>coperly gather and evaluat<br/>ho manage the system, or t<br/>formation submitted is, t<br/>ware that there are signifi-<br/>f ine and imprisonment for<br/>3) certify that I have<br/>4) agree that I am 3<br/>4) agree that I and<br/>5) agree that I intend<br/>enceal Permit eNOT Modific</li> </ol> | ty of law that this document an<br>accordance with a system design<br>e the information submitted. Bo<br>hose perrons directly responsib<br>o the best of my knowledge and<br>ioant penalities for submitting<br>r knowling violations.<br>the authority as required by 1<br>chm Randolph as identified by t<br>chm Andolph as identified by t<br>chm Mater Construct<br>to be bound by the electronic<br>ation and the electronic record                                                   | d all attachments were prepay<br>med to assure that qualified<br>sed on my inquiry of the per-<br>le for gathering the informat<br>belief, true, acourate, and<br>false information, including<br>id AAC 83.385 to sign this sut<br>he myAlaska identity verifics<br>ion General Permit eNOT Modif<br>record of this Storm Water Co<br>is of this signature.                         | <pre>red under my personnel ion of persons ion, the pomplete. I am the possibility mittal. stion system; floation and instruction</pre> |
| <                                                                                                    | ☑1 agree with the abo                                                                                                    | ve statement                                                                                                    |                                                                                                    |
|                                                                                                    |                                                                                                    | (                                                                                                    | E-Sign in myAlaska                                                                                                    |
| Back                                                                                                    |                                                                                                    |                                                                                                    | a sign in this cash                                                                                                    |

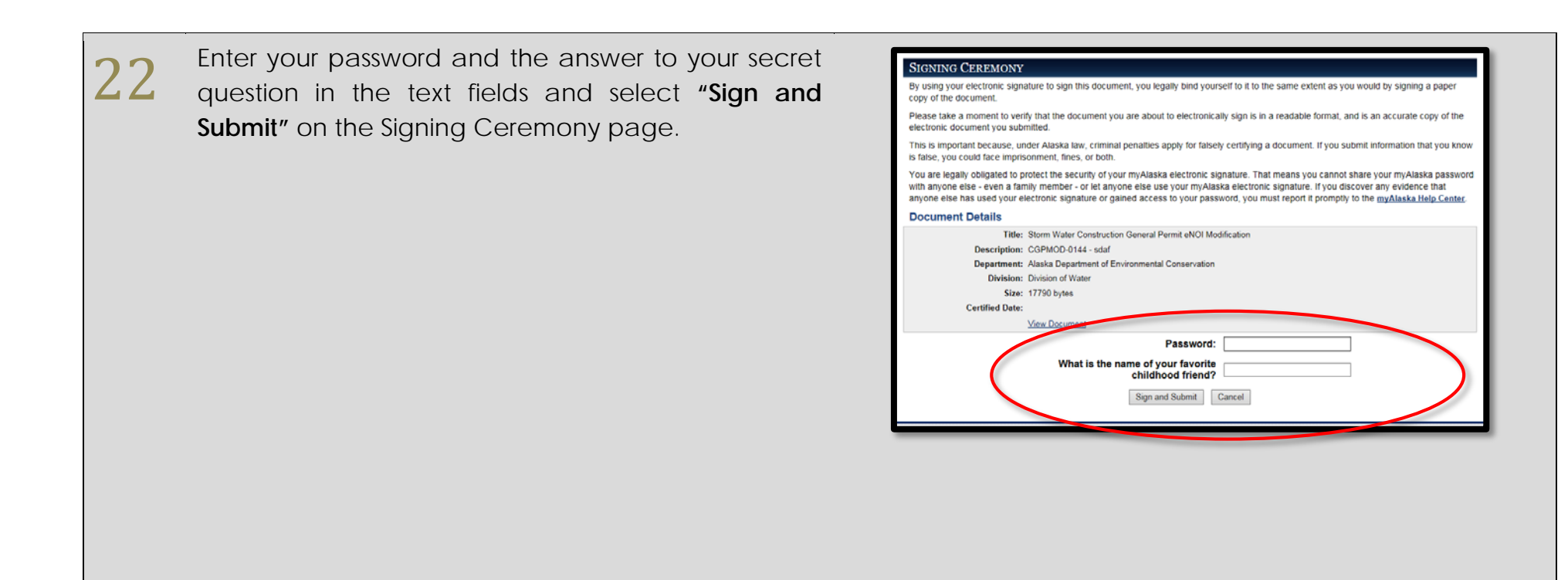

23 You will be returned to the overview page of your submittal where you will see in the Tasks section that "sign" is now checked off the list.

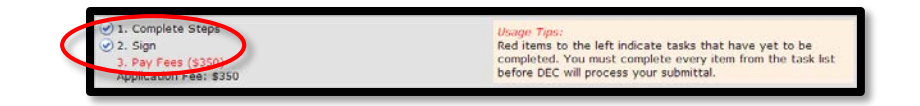

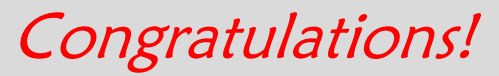

You can now e-sign your applications and reports in OASys!

For assistance with **myAlaska**, please call:

Anchorage: 907-269-6311 || Fairbanks: 907-451-5911 || Juneau: 907-465-5211

For assistance with **DEC Water Validation** or the Water Online Application System, please call:

Division of Water at 907-465-5180 or email DEC.Water.OPAHelp@alaska.gov